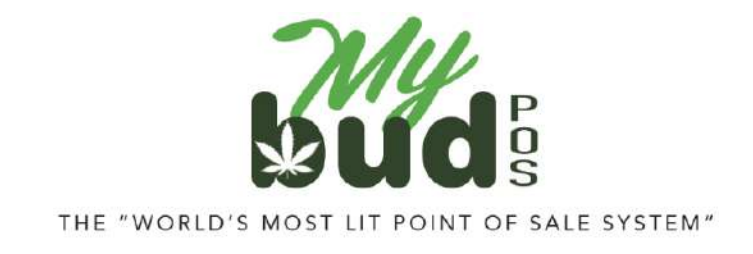

10/29/24

## **Creating Cannabis Items**

There are two ways to create a cannabis item.

## 1) Via the MyBud Pricebook

On your POS Terminal or in your <u>Merchant Portal</u> menu click Pricebook > Add item.

You must first enter a UPC code. If you have one available you can use a UPC code. If not use a 4 digit code beginning with the number 6000.

| asic info   | Promotions                          | Quantity Choices |           | ps ner       | is a Carton    |         |   |
|-------------|-------------------------------------|------------------|-----------|--------------|----------------|---------|---|
| UPC         |                                     |                  |           |              |                |         |   |
| Item Desc   |                                     |                  |           | Size         |                |         |   |
| Department  | t: select de                        | partment         |           |              |                |         | • |
| Va<br>(Prie | ariable Price:<br>ce will be set at | checkout time)   | Price:    | 1            | item for       | \$ 0.00 |   |
| EBT         | Eligible:                           | /es No           | DHIP      |              | Sold by weig   | ght:    |   |
|             |                                     |                  | Price inc | cludes taxe  | s (if applicab | le):    |   |
|             |                                     |                  | Price in  | ncludes fee  | s (if applicab | le):    |   |
|             |                                     |                  | F         | ee multiplie | r (if applicab | le): 1  |   |

For Department choose a Cannabis Department.

Add price and adjust other settings as you see fit.

## 2) Via Transfer from State Reporting (Metrc or BioTrack)

Follow the usual steps to receive cannabis items.

On the import screen, for each item that you want to import click Create New

| IMPORT PACKAGES F<br>Back to Cota Exchanges<br>Filter by date created des | RIM METRO<br>Note:<br>we black for light 24 bound: 10/29/2024 | - Minten av Seats                    |             | Show if all the | y in Photosia, Yes, 🗙 🚽 David      |      |              |                        |          |            |        |                  |        |
|---------------------------------------------------------------------------|---------------------------------------------------------------|--------------------------------------|-------------|-----------------|------------------------------------|------|--------------|------------------------|----------|------------|--------|------------------|--------|
| Please edit: This pro                                                     | cess will only import the packages and will no                | t hack costs. To track product costs | use the "Cr | ate PO' functi  | in Instead.                        |      |              |                        |          |            |        |                  |        |
| Barcode                                                                   | Protous Item                                                  | netro Data                           | metre Qty   | metre UOM       | metre Rem Name                     |      | matre Status | metro Category         | Producer | Prod Lic # | Lookup | Convert to Grams | Import |
|                                                                           |                                                               |                                      | 908         | Grams           |                                    | 1    | Accepted     | Shake/Trim (by Strein) | ()       |            | Locup  | 0                | O      |
|                                                                           |                                                               |                                      | 909         | Grams           |                                    | in a | Accepted     | Shake/Trim(by Strain)  |          |            | Losup  |                  |        |
|                                                                           | Choose the item<br>or <mark>Deate New</mark>                  | 14.<br>14.                           | 454         | Grams           |                                    |      | Accepted     | Shake/Tren(by Strain)  |          |            | Lookp  |                  | 0*     |
|                                                                           | Choose line item                                              |                                      | 454         | Grama           |                                    |      | Accepted     | Shake/Trim(by Strain)  |          |            | Loonpe |                  | .D*    |
|                                                                           |                                                               |                                      |             | import Paci     | isges into Case: notsult<br>Isport |      |              | 2                      |          |            |        |                  |        |

This will bring up the following window.

| Davic Information                                                                                                    |                               |                | Physical Informat                                                                                                    | lion                                                                                                    |
|----------------------------------------------------------------------------------------------------|-------------------------------|----------------|----------------------------------------------------------------------------------------------------|----------------------------------------------------------------------------------------------------|
| Product Norme                                                                                                    | Product Nama                  | - 1            |                                                                                                    | a a                                                                                                    |
| malar Name                                                                                                    | . see and                     |                | Wwight                                                                                                    | The second second secon |
| Chard Physics                                                                                                    |                               |                | Net wit                                                                                                    |                                                                                                    |
| Contra La Contra da                                                                                                    |                               |                | Mul wit                                                                                                    | y or units                                                                                                    |
| SAU                                                                                                    | RDC123                        |                | Раск                                                                                                    | Per 😐                                                                                                    |
| unc<br>12 Action 15 On Ulchride                                                                                                    | 123456709012                  | Dirby          | UOM                                                                                                    | Grame 🗢                                                                                                    |
| No Discensis - Print                                                                                                    | One Label D Excise Exempt D I | Med Sales Gray | Fullil By                                                                                                    | Obr                                                                                                    |
| noome Account                                                                                                    | Retail Accassories            |                | Report Sr                                                                                                    | Search                                                                                                    |
| Dest Account                                                                                                    | Accessories Pulichase         | (#             | State Rep Rv                                                                                                    | Line shows Drawet by:                                                                                                    |
| Asset Account                                                                                                    | Accounts Raceivable           |                | UK Metro category                                                                                                    | (the design of the second second second second second second second second second second second second second s                                                                                                    |
| Strain.                                                                                                    |                               | v 📇            | Hane.                                                                                                    |                                                                                                    |
| kude                                                                                                    |                               | *              | State Unit W                                                                                                    |                                                                                                    |
| facable                                                                                                    | 9                             |                |                                                                                                    | ~ 0                                                                                                    |
| Parent Situ                                                                                                    |                               | *              | Location                                                                                                    | All                                                                                                    |
| Idritives                                                                                                    |                               |                | Fulliment Care D                                                                                                    | ~                                                                                                    |
| Tint Label                                                                                                    | 8                             |                |                                                                                                    | Primary.                                                                                                    |
| Søstorner Brnit                                                                                                    | wery slage                    |                | It is iten over the                                                                                                    | si satwi () 7 siwi () res                                                                                                    |
| "roduct Type                                                                                                    |                               | ~              | Chem Label                                                                                                    | Cloose File ho he closen                                                                                                    |
| iona                                                                                                    |                               |                | Product Origin                                                                                                    |                                                                                                    |
| riang<br>Kisyle Price                                                                                                    | 8.06                          |                | Product Origin<br>Vindor                                                                                                    | 1                                                                                                    |
| riony<br>Single Price                                                                                                    | 8.00                          |                | Product Origin<br>Vendor<br>Vendor Parl #                                                                                                    |                                                                                                    |
| riorg<br>Gogle Mice                                                                                                    | 2.00                          |                | Product Origin<br>Vendor<br>Vendor Part #                                                                                                    |                                                                                                    |
| isang<br>Ingle frice                                                                                                    | 1.0                           |                | Product Origin<br>Vendor<br>Vendor Part #<br>Country<br>Balance Date                                                                                                    |                                                                                                    |
| inang                                                                                                    | 1.00                          |                | Product Origin<br>Vendor<br>Vendor Part #<br>Country<br>Balance Date<br>Item Cost                                                                                                    | any (studymy)<br>Periodant ar                                                                                                    |
| hory<br>Sigle Nice                                                                                                    | 8.90                          |                | Product Origin<br>Vendor<br>Vendor Part #<br>Country<br>Belause Outs<br>Item Cost<br>Addit Tee                                                                                                    | erroutskivryy<br>Per liter -                                                                                                    |
| rising<br>Single Price                                                                                                    | 1.00                          |                | Product Origin<br>Vendor<br>Vendor Parl 7<br>Country<br>Balance data<br>Item Cost<br>Add3 Teic<br>Add3 Teic Tea                                                                                                    | anotherry<br>Period                                                                                                    |
| ining                                                                                                    | 8.00                          |                | Product Origin<br>Vestor<br>Vestor Part #<br>Coarty<br>Rohase Data<br>Rate Cost<br>Add3 Tas<br>Add3 Tas<br>Add3 Tas                                                                                                    | anutidativny<br>Periodi v                                                                                                    |
| rising<br>lingte frice                                                                                                    | 1.00                          |                | Product Origin<br>Vestor Vestor Part, F<br>Vestor Part, F<br>Balaxao Data<br>Banco Cast<br>Additi Tais<br>Additi Tais<br>Liawage<br>Brand                                                                                                    | mm (thu from a state of the state of the sta |
| Custom Fields & P                                                                                                    | a de                          |                | Produce Origin<br>Vendor<br>Vendor Part 7<br>Country<br>Balance Data<br>Banco Data<br>Banco Dat                                                                                                    | Paristri v<br>S                                                                                                    |
| Custom Fields & Pi<br>Costom                                                                                                    | affilment                     |                | Product Origin<br>Vendor<br>Vendor Part //<br>Vendor Part //<br>Oceany<br>Bilania dala<br>Itam Cost<br>Add3 Tac<br>Nat<br>Add3 Tac<br>Nat<br>Nat<br>Nat<br>Nat<br>Nat<br>Nat<br>Nat<br>Nat<br>Nat<br>Nat                                                                                                    | errotisk/vryy                                                                                                    |
| riorg<br>light Nice<br>Custom Fields & Po<br>Custom Fields & Po                                                                                                    | afilized                      |                | Product Origin<br>Vestor Vestor Part F<br>Vestor Part F<br>Belavas Data<br>Ben Cost<br>Add3 Tric Tata<br>Linesge<br>Brend<br>Categories<br>Estive<br>Bathon                                                                                                    | arro(151/1779)<br>Per/Jont Co<br>R                                                                                                    |
| riorsy<br>Single Price<br>Custom Fields & Pr<br>Codearer<br>Cadearer<br>Cadearer<br>Cadearer<br>Cadearer                                                                                                    | affilment                     |                | Product Origin<br>Vender<br>Vender Part F<br>Ocarty<br>Belwar Odis<br>Tam Cost<br>Add371as<br>Add371as<br>Add371as<br>Umego<br>Brond<br>Categories<br>Factor<br>Brond<br>Parts<br>Parts<br>Parts                                                                                                    | emplativery<br>Period v<br>Z                                                                                                    |
| Custom Fields & Pl<br>Custom Fields & Pl<br>Custom Fields & Pl<br>Customs<br>Customs<br>Custo<br>Customs<br>Custo<br>Custo<br>C | artitment                     |                | Produce Origin<br>Vendor<br>Vendor Part F<br>Courty<br>Bislass Odd<br>Rest Coll<br>Add3 Tais<br>Add3 Tais<br>Add3 Tais<br>Tais<br>Categories<br>Extra<br>Rest<br>Rest<br>Categories<br>Extra<br>Rest<br>Rest<br>Rest<br>Rest<br>Rest<br>Rest<br>Rest<br>Rest                                                                                                    | armotalivryy                                                                                                    |
| Gustom Fields & Fi<br>Castom Fields & Fi<br>Castom Fields & Fi                                                                                                    | uffilment                     |                | Product Origin<br>Vendor<br>Vendor Part F<br>Courty<br>Balance Data<br>Rem Cost<br>Add3 Tac<br>Add3 Tac<br>Tac<br>Brend<br>Entropy<br>Partin<br>Partin | I Periodi II IIIIIIIIIIIIIIIIIIIIIIIIIIIIIIII                                                                                                    |
| Custom Fields & P<br>Custom Fields & P<br>Custom Field                                                                                                    | afilized                      |                | Product Origin<br>Vendor:<br>Vendor Paul, F<br>Courty<br>Belavas Data<br>Bendor<br>Bendor<br>Bendor<br>Bendor<br>Bendor<br>Bendor<br>Perents<br>Perents<br>Pe                                                                                                    |                                                                                                    |
| Custom Fields & P<br>Custom Fields & P<br>Custom Fields & P<br>Custom Fields<br>autors<br>autors<br>autors<br>Fields<br>Fields product<br>reating dy                                                                                                    | afiliment                     |                | Produce Origin<br>Vendor<br>Vendor Part I<br>Country<br>Balance Anis<br>Rem Cast<br>Anist Tes<br>Anist Tes<br>Anist Tes<br>Band<br>Band<br>Band<br>Band<br>Band<br>Band<br>Band<br>Band                                                                                                    | annotalivivivi<br>pareitant vo<br>3<br>3<br>4<br>4<br>4<br>4<br>4<br>4<br>4<br>4<br>4<br>4<br>4<br>4<br>4<br>4<br>4<br>4<br>4                                                                                                    |
| Custom Fields & Pr<br>Custom Fields & Pr<br>Custom Fields & Pr<br>Custom Fields & Pr<br>Custom Fields<br>Custom Fields<br>Custom Fields<br>Custom Fields<br>Custom Fields<br>Custom Fields<br>Custom Fields<br>Custom Fields                                                                                                    | affilment                     | × ×            | Produce Origin<br>Vendor<br>Vendor Part F<br>Courty<br>Bission Date<br>Rescalar<br>Add3 Tac<br>Tac<br>Bission<br>Add3 Tac<br>Tac<br>Bission<br>Participation<br>Participation<br>Partici                                                                                                    | Per later w                                                                                                    |

The Product Name will automatically populate with the product name in Metrc or BioTrack. You can use that or select another. The SKU and UPC code will be identical and will also automatically generate, or you can create your own.

You also need to select a Category, which will match a Cannabis Department in MyBud. Then click Save.

This new item will now appear in MyBud and you will be able to see the imported package ID and inventory when <u>selling the item</u>.

**Note:** You will still need to add the item's price in MyBud. We strongly recommend you not create a new item via a transfer from state reporting for an item that already exists in MyBud. Creating duplicate items may negatively impact MyBud's performance and create issues for your internal reporting.